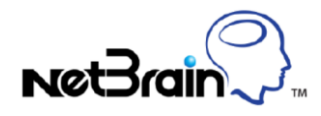

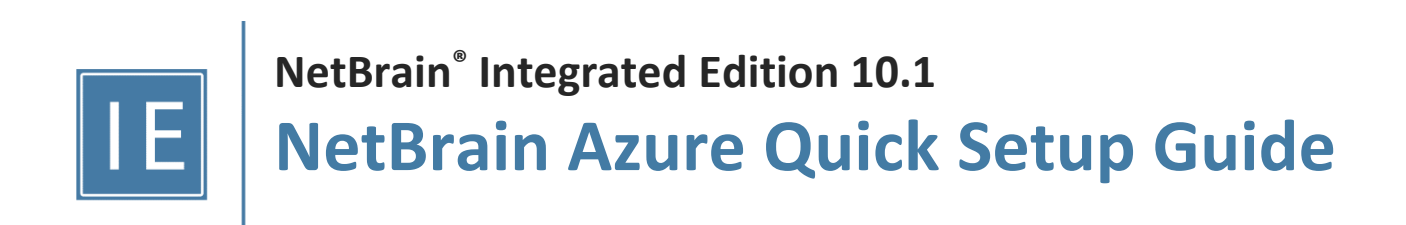

| 1. | Setu | ıp Azure API Access                           | . 3 |
|----|------|-----------------------------------------------|-----|
|    | 1.1. | Overview                                      | . 3 |
|    | 1.2. | Create a Custom IAM Role                      | . 3 |
|    | 1.3. | Access APIs With Managed Identity (Option 1)  | . 6 |
|    | 1.3  | 1. Set Up VM Identity                         | .6  |
|    | 1.3  | 2. Assign Subscription Role                   | . 8 |
|    | 1.3  | 3. Set Up API Server                          | . 8 |
|    | 1.4. | Access APIs With Service Principal (Option 2) | 11  |
|    | 1.4  | 1. Register App                               | 11  |
|    | 1.4  | 2. Assign Subscription Role                   | 13  |
|    | 1.4  | 3. Set Up API Server                          | 14  |
| 2. | Disc | over Azure Resources                          | 17  |
| 3. | Aut  | p-Update and Enrich Azure Data                | 19  |
| 4. | Арр  | endix                                         | 23  |
|    | 4.1. | NetBrain Requirements for API Server Setup    | 23  |
|    | 4.2. | NetBrain Required Azure IAM Permissions       | 24  |

# **1. Setup Azure API Access**

## 1.1.Overview

NetBrain accesses Azure through either Managed Identity or Service Principle and uses Rest APIs to retrieve the data from Azure. To enable the NetBrain IE system to retrieve the Azure data, you need to:

- 1. Create a Custom IAM Role
- 2. Access APIs (you can select option a or b)
  - a) Set Up VM Identity (for Managed Identity)
  - b) Register App (for Service Principle)
- 3. Assign Subscription Role
- 4. Set up API Server

## **1.2. Create a Custom IAM Role**

Azure provides role-based access control (RBAC) to manage access to Azure resources. Follow these steps to create a custom IAM (Identity and Access Management) role for the NetBrain IE system to access Azure APIs:

1. Go to Access control (IAM) under Subscriptions in Azure Portal.

| Micros                                                                                                    | oft Azure                                                        | ,○ Search resources, se | ervices, and docs (G+/)                                       |                                                                                                    | Þ                                         | Ģ | Q                     | © #            | ) <u>R</u> | @netbraintec.<br>NETBRAIN TECHNOLOGIES INC ( |
|----------------------------------------------------------------------------------------------------|------------------------------------------------------------------|-------------------------|---------------------------------------------------------------|----------------------------------------------------------------------------------------------------|-------------------------------------------|---|-----------------------|----------------|------------|----------------------------------------------|
| ≫<br>+<br>•<br>•                                                                                                    | Home > Subscription                                              | NetBrain Subs           | cription<br>cription   Access co<br>+ Add ↓ Download role     | ntrol (IAM) …<br>assignments ΞΞ Edit columns ◇ Refresh   × Remove   ;                                                                    | 주 Got feedback?                           |   |                       |                |            |                                              |
| ≡<br>*<br>■                                                                                                    | Overview     Activity log     Access contro                      | ×                       | Check access Role assign<br>A role definition is a collection | ments <b>Roles</b> Deny assignments Classic administrators                                                                               | n custom roles. Le                        |   |                       |                |            |                                              |
| -)<br>                                                                                                    | <ul> <li>Tags</li> <li>Diagnose and</li> <li>Security</li> </ul> | solve problems          | P Search by role name or de<br>Name ↑↓<br>Owner               | scription Type : All Category : All<br>Description ث↓<br>Grants full access to manage all resources, including the ability to as         | <b>Type</b> ↑↓<br>BuiltInRole             |   | <b>Categ</b><br>Gener | ory ↑↓<br>al   | 1          | Details<br>View •••                          |
| ••<br>••<br>••                                                                                                    | Events Cost Management                                           | t                       | Contributor<br>Reader                                         | Grants full access to manage all resources, but does not allow you to<br>View all resources, but does not allow you to make any changes. | BuiltInRole<br>BuiltInRole                |   | Gener<br>Gener        | al<br>al       |            |                                              |
| •                                                                                                    | Cost analysis<br>Cost alerts<br>Budgets                          |                         | Access Review Operator S<br>AcrDelete<br>AcrImageSigner       | Lets you grant Access Review System app permissions to discover an<br>acr delete<br>acr image signer                                     | BuiltInRole<br>BuiltInRole<br>BuiltInRole |   | None<br>Conta         | iners          |            |                                              |
| </td <td><ul> <li>Advisor recom</li> <li>Billing</li> </ul></td> <td>nmendations</td> <td>AcrPull<br/>AcrPush</td> <td>acr pull<br/>acr push</td> <td>BuiltInRole<br/>BuiltInRole</td> <td></td> <td>Conta<br/>Conta</td> <td>iners<br/>iners</td> <td></td> <td></td> | <ul> <li>Advisor recom</li> <li>Billing</li> </ul>               | nmendations             | AcrPull<br>AcrPush                                            | acr pull<br>acr push                                                                                                    | BuiltInRole<br>BuiltInRole                |   | Conta<br>Conta        | iners<br>iners |            |                                              |
| <b>.</b>                                                                                                    | Billing profile                                                  | invoices                | AcrQuarantineReader<br>AcrQuarantineWriter                    | acr quarantine data reader<br>acr quarantine data writer<br>Provides contribute access to manage sensor related entities in ApEn         | BuiltInRole<br>BuiltInRole                |   | Conta<br>Conta        | iners<br>iners |            |                                              |
| •                                                                                                    | Programmatic                                                     | : deployment            | AgEood Platform Service                                       | Provides admin access to AaFood Diatform Sonico                                                                                          | RuiltaRolo                                |   | ALLA                  | Anchino I o    | orning     |                                              |

2. Go to **Roles** and click **+Add** and click **New custom role** to create a custom IAM role.

| Microsoft A | zure 🔎 Search res            | ources, services, and docs (G+/)                                      |                                                                       | E                   | ₽ | ۵    | (j)    | ?        | R NETER  | netbraintec<br>AIN TECHNOLOGIES INC ( |
|-------------|------------------------------|-----------------------------------------------------------------------|-----------------------------------------------------------------------|---------------------|---|------|--------|----------|----------|---------------------------------------|
| » Hom       | e > Subscriptions > NetBrain | Subcription                                                           |                                                                       |                     |   |      |        |          |          |                                       |
| +<br>>      | NetBrain • • • •             | Subcription 🗿 Access                                                  | control (IAM) …                                                       |                     |   |      |        |          |          |                                       |
| 26          | 🥬 Search (Ctrl+/)            | 🛛 « 🕂 Add 🞍 Download r                                                | ole assignments                                                       | 🛜 Got feedback      |   |      |        |          |          |                                       |
| ≡<br>*      | 🕈 Overview<br>🗐 Activity log | <ul> <li>Add role assignment</li> <li>Add co-administrator</li> </ul> | nts Roles Deny assignments Classic administrators                     |                     |   |      |        |          |          |                                       |
|             | Access control (IAM)         | Add custom role                                                       | permissions. You can use the built-in roles or you can create your ow | vn custom roles. Le |   |      |        |          |          |                                       |
|             | 🥏 Tags                       | Search by role name or                                                | description Type : All Category : All                                 |                     |   |      |        |          |          |                                       |
|             | Diagnose and solve problem:  | s 🗌 Name ↑↓                                                           | Description ↑↓                                                        | Туре ↑↓             |   | Cate | gory ´ |          | Details  |                                       |
| _           | Security                     | Owner                                                                 | Grants full access to manage all resources, including the ability to  | BuiltInRole         |   | Gene | eral   |          |          |                                       |
| <b>*</b>    | 🗲 Events                     | Contributor                                                           | Grants full access to manage all resources, but does not allow you.   | BuiltInRole         |   | Gene | ral    |          |          |                                       |
|             | Cost Management              | Reader                                                                | View all resources, but does not allow you to make any changes.       | BuiltInRole         |   | Gene | eral   |          |          |                                       |
|             | 🐛 Cost analysis              | Access Review Operat                                                  | or Lets you grant Access Review System app permissions to discover    | . BuiltInRole       |   | None |        |          |          |                                       |
|             | 획 Cost alerts                | AcrDelete                                                             | acr delete                                                            | BuiltInRole         |   | Cont | ainers |          |          |                                       |
| ->          | Budgets                      | AcrImageSigner                                                        | acr image signer                                                      | BuiltInRole         |   | Cont | ainers |          |          |                                       |
|             | Advisor recommendations      | AcrPull                                                               | acr pull                                                              | BuiltInRole         |   | Cont | ainers |          |          |                                       |
| Ð           | Billing                      | AcrPush                                                               | acr push                                                              | BuiltInRole         |   | Cont | ainers |          |          |                                       |
| 0           | Billing profile invoices     | AcrQuarantineReader                                                   | acr quarantine data reader                                            | BuiltInRole         |   | Cont | ainers |          |          |                                       |
| 9           | Settings                     | AcrQuarantineWriter                                                   | acr quarantine data writer                                            | BuiltInRole         |   | Cont | ainers |          |          |                                       |
| <b>)</b>    | Programmatic deployment      | AgFood Platform Sen                                                   | sor Provides contribute access to manage sensor related entities in A | BuiltInRole         |   | None |        |          |          |                                       |
|             | III Pilling properties       | AgFood Platform Sen                                                   | ice Provides admin access to AgFood Platform Service                  | BuiltInRole         |   | AI + | Machi  | ne Learn | ing View |                                       |

3. Define **Basics** Configuration.

| Home > Subscriptions > NetBrain Azure subscription > Create a custom role |                                                                                                    |   |  |  |  |  |  |  |  |  |  |
|---------------------------------------------------------------------------|----------------------------------------------------------------------------------------------------|---|--|--|--|--|--|--|--|--|--|
| 💙 Got feedback?                                                           |                                                                                                    |   |  |  |  |  |  |  |  |  |  |
| Basics Permissions                                                        |                                                                                                    |   |  |  |  |  |  |  |  |  |  |
| To create a custom role for                                               | To create a custom role for Azure resources, fill out some basic information. Learn more $\ensuremath{\mathbb{S}}$ |   |  |  |  |  |  |  |  |  |  |
| *Custom role name 🕕                                                       | App_Netbrain_IE                                                                                                    |   |  |  |  |  |  |  |  |  |  |
| Description                                                               | Used for Netbrain IE API access                                                                                    |   |  |  |  |  |  |  |  |  |  |
| Baseline permissions ①                                                    | Clone a role OStart from scratch  Start from JSON                                                                  |   |  |  |  |  |  |  |  |  |  |
|                                                                           | Select a file                                                                                                    | 8 |  |  |  |  |  |  |  |  |  |
|                                                                           |                                                                                                    |   |  |  |  |  |  |  |  |  |  |

Select **Start from JSON** in the **Baseline permissions** field and import the JSON file below to customize the role with the minimal permissions required for NetBrain IE system discovery and data retrieval.

To get the latest JSON file, refer to NetBrain Online Help: <u>NetBrain Required Azure IAM Permissions</u>

#### 4. Review **Permissions**.

| Sector a case of the sector and the sector and the | Hom | Neme > Subscriptions > NetBrain Azure subscription >                                                                                                    |                                                  |                 |     |  |  |  |  |  |  |
|----------------------------------------------------------------------------------------------------|-----|----------------------------------------------------------------------------------------------------|--------------------------------------------------|-----------------|-----|--|--|--|--|--|--|
|                                                                                                    | Cre | Create a custom role                                                                                                    |                                                  |                 |     |  |  |  |  |  |  |
|                                                                                                    |     |                                                                                                    |                                                  |                 |     |  |  |  |  |  |  |
|                                                                                                    | 9   | Got feedback?                                                                                                    |                                                  |                 |     |  |  |  |  |  |  |
|                                                                                                    |     |                                                                                                    |                                                  |                 |     |  |  |  |  |  |  |
| Network         Note that the test set the test set the test set the test set the test set test set se                                             |     |                                                                                                    |                                                  |                 |     |  |  |  |  |  |  |
|                                                                                                    |     | Add permissions Exclude permissions                                                                                                    |                                                  |                 |     |  |  |  |  |  |  |
| Punktion         1         Description         Participhic sciences         Participhic sciences         Paritiphic                                                                                                    |     | CHCK Add permissions to select the permission's you want to add to this custom role.<br>To add a wildcard (1) permission, you must manually add the permission on the JSON ta<br>To exclude specific permissions from a wildcard permission, click Exclude permissions. | ib. Learn more 6'                                |                 |     |  |  |  |  |  |  |
| Mirodi Alesoriativalosipiton/resourcificapin/read       Gets or fait resource groups.       Action       Imposed Control (Control (Con                                                          |     | Permission 1.                                                                                                    | Description 74                                   | Permission type |     |  |  |  |  |  |  |
| Mirozik Sciencylowializacy/zak       Get zakoription jalis       Action       Image         Mirozik Compativizatiality Start/wad       Get zakoription jalisticky Start/wad       Action       Image         Mirozik Neteorich instantiky Get yakoripticki       Get zakoripticky Get Start/Wad       Action       Image         Mirozik Neteorich instantiky Get yakoripticki       Get zakoripticky Get Start/Wad       Action       Image         Mirozik Neteorich instantiky Get yakoripticki       Get zakoripticky Get Start/Wad       Action       Image         Mirozik Neteorich instantiky Get yakoripticki       Get zakoripticky Get Start/Wad       Action       Image         Mirozik Neteorich instantiky Get yakoripticki       Get zakoripticky Get Start/Wad       Action       Image         Mirozik Neteorich instantiky Get Yakori Mad       Get zakoripticky Get Start/Wad       Action       Image         Mirozik Neteorich instantiky Get Methodicki Mary Connection instantiky Get Start/Wad       Action       Image         Mirozik Neteorich instantiky Get Mad       Get Sakori Taka India Get Start/Wad       Action       Image         Mirozik Neteorich instantiky Get Made       Get Sakori Taka India Get Start/Wad       Action       Image         Mirozik Neteorich instantiky Get Made       Get Sakori Taka India Get Sakori Taka India Get Sakori Taka India Get Sakori Taka India Get Sakori Taka India Get Sakori Taka India Get Sakori Tak                                                                                                    |     | Microsoft Resources/subscriptions/resourceGroups/read                                                                                                    | Gets or lists resource groups.                   | Action          |     |  |  |  |  |  |  |
| Microsh Cempand-salabilityKets/netal       Gate properties of an salability std.       Action       IIII         Microsh Keteor/kynglocificionskur/kylopicionskur/kylopicionskur/                                                                                    |     | Microsoft Subscription/aliases/read                                                                                                    | Get subscription alias                           | Action :        | Û   |  |  |  |  |  |  |
| Morooth.Network/vipoliceus/vipoliceus/vipolice                               |     | Microsoft.Compute/availabilitySets/read                                                                                                    | Get the properties of an availability set        | Action          | Ē   |  |  |  |  |  |  |
|                                                                                                    |     | Microsoft.Network/networkSecurityGroups/read                                                                                                    | Gets a network security group definition         | Action          | Î   |  |  |  |  |  |  |
| Νετοσιλ Νετενει/γιουμε/μομες/γιαμ         Θετε a route table definition         Αείου         Θ           Νετοσιλ Νετενει/γιουμε/μομες/γιαμ         Θετε a route addet definition         Αείου         Θ           Νετοσιλ Νετενει/γιουμε/μομες/γιαμ         Θετε a route addet definition         Αείου         Θ           Νετοσιλ Νετενει/γιουμε/μομες/γιαμ         Θετε a route addet definition         Αείου         Θ           Νετοσιλ Νετενει/γιουμε/μομες/γιαμ         Θετε a route addet definition         Αείου         Θ           Νετοσιλ Νετενει/γιομμε/μομες/γιαμ         Θετε a route addet definition         Αείου         Θ           Νετοσιλ Νετενει/γιομμε/μομες/γιαμ         Θετε a route andet definition         Αείου         Θ           Νετοσιλ Νετενει/γιαμ/μομες/γιαμ         Θετε a Route and βeter source and figured an Vitual Hub         Αείου         Θ           Νετοσιλ Νετενει/γιαμ/μομες/γιαμ         Θετε a Route and βeterion         Αείου         Θ           Νετοσιλ Νετενει/γιαμ/μομες/γιαμ         Θετε a Nac Gateway Definition         Αείου         Θ           Νετοσιλ Νετενει/γιαμ/μομες/γιαμ         Θετε a Nac Gateway Definition         Αείου         Θ           Νετοσιλ Νετενει/γιαμστενενε/γιαμ         Θετε a Nac Gateway         Αείου         Θ           Νετοσιλ Νετενει/γιαμστενενε/γιαμ         Θετε a Nac Gateway         Αείου         Θ <td></td> <td>Microsoft Network/applicationSecurityGroups/read</td> <td>Gets an Application Security Group ID.</td> <td>Action</td> <td>Ŵ</td>                                                                                                    |     | Microsoft Network/applicationSecurityGroups/read                                                                                                    | Gets an Application Security Group ID.           | Action          | Ŵ   |  |  |  |  |  |  |
|                                                                                                    |     | Microsoft.Network/routeTables/read                                                                                                    | Gets a route table definition                    | Action          | (i) |  |  |  |  |  |  |
|                                                                                                    |     | Microsoft Network/routeTables/routes/read                                                                                                    | Gets a route definition                          | Action          | Û   |  |  |  |  |  |  |
|                                                                                                    |     | Microsoft.Network/connections/read                                                                                                    | Gets VirtualNetworkGatewayConnection             | Action          | Û   |  |  |  |  |  |  |
| Microsoft Network/virtualHub/virtual         Get 2 Virtual Hub         Action         Image: Control of Control of                                                   |     | Microsoft Network/virtualWans/read                                                                                                    | Get a Virtual Wan                                | Action          | Û   |  |  |  |  |  |  |
|                                                                                                    |     | Microsoft.Network/virtualHubs/read                                                                                                    | Get a Virtual Hub                                | Action          | Û   |  |  |  |  |  |  |
|                                                                                                    |     | Microsoft Network/virtualHubs/hubRouteTables/read                                                                                                    | Gets a Route Table child resource of Virtual Hub | Action          | Û   |  |  |  |  |  |  |
| Niccosch Network/updalicik/didesses/read         Gets a public ip address definition         Action         Image: Conschere Conschere C                                                  |     | Microsoft.Network/virtualHubs/effectiveRoutes/action                                                                                                    | Gets effective route configured on Virtual Hub   | Action          | Î   |  |  |  |  |  |  |
| Microsoft Network/virtualNetwork/virtualNetwork/v                 |     | Microsoft.Network/publicIPAddresses/read                                                                                                    | Gets a public ip address definition.             | Action          | í   |  |  |  |  |  |  |
| Microsoft Network/Instidietways/read       Gets X Nat Gateway Definition       Action       Image: Constitution of Constitution of Consteterion of Constitution of Constitution of C                                                          |     | Microsoft.Network/virtualNetworks/read                                                                                                    | Get the virtual network definition               | Action          | Û   |  |  |  |  |  |  |
| Microsoft Network/vipodiateways/read     Gets Localifeteork/darteways     Action       Microsoft Network/vipodiateways/read     Gets Jopodiateways     Action       Microsoft Network/vipodiateways/read     Gets Jopodiateways     Action       Microsoft Network/vipodiateways/read     Gets Jopodiateways     Action       Microsoft Network/vipodiateways/read     Gets Jopodiateways     Action       Microsoft Network/vipodiateways/upodiateways/upodiateway                                                                                                    |     | Microsoft.Network/natGateways/read                                                                                                    | Gets a Nat Gateway Definition                    | Action          | ۲   |  |  |  |  |  |  |
| Microsoft Network/vpmGatteways/read     Gets a VpmGateways/read     Action       Microsoft Network/vespressRouteGateways/read     Gets a VpmGateways/read     Action       Microsoft Network/vespressRouteGateways/read     Gets a VfmLatRetworkGateway     Action       Microsoft Network/vespressRouteGateways/read     Gets a VfmLatRetworkGateway     Action       Microsoft Network/vespressRouteGateways/read     Gets a VfmLatRetworkGateway     Action       Microsoft Network/vespressRouteGrauteways/vesd     Gets a VmLatRetworkGateway     Microsoft Network/vespressRouteGrauteways/vesd     Microsoft Network/vespressRouteGrauteways/vesd       Microsoft Network/vespressRouteGraute/read/user/section     Gets a VmLatRetworkGateway     Action     Image: Content Section       Microsoft Network/vespressRouteGraute/read/user/section     Gets a VmLatRetworkGateway     Action     Image: Content Section       Microsoft Network/vespressRouteGraute/read/user/section     Gets an ExpressRouteGraute/read/user     Action     Image: Content Section       Microsoft Network/vespressRouteGraute/read/user     Gets an ExpressRouteGraute/read/user     Action     Image: Content Section                                                                                                    |     | Microsoft Network/localnetworkgateways/read                                                                                                    | Gets LocalNetworkGateway                         | Action          | Ē   |  |  |  |  |  |  |
| Microsoft.Network/virtualNetwork/attwags/vad     Get Express Route Gatewags     Action       Microsoft.Network/virtualNetwork/statewags/vipefordee/cas/action     Gets a VirtualNetwork/Statewags/vipefordee/cas/action     Gets a VirtualNetwork/Statewags/vipefordee/cas/action     Gets a VirtualNetwork/Statewags/vipefordee/cas/action     Gets a VirtualNetwork/Statewags/vipefordee/cas/action     Gets a VirtualNetwork/Statewags/vipefordee/cas/action     Gets a VirtualNetwork/virtualNetwork/statewags/vipefordee/cas/action     Gets a VirtualNetwork/virtualNetwork/statewags/vipefordee/cas/action     Gets a VirtualNetwork/virtualNetwork/statewags/vipefordee/cas/action     Gets a VirtualNetwork/virtualNetwork/virtualNetwork/statewags/vipefordee/cas/action     Gets a VirtualNetwork/virtualNetwork/virtualNetwork/statewags/vipefordee/cas/action     Gets a VirtualNetwork/virtualNetwork/statewags/vipefordee/cas/action     Gets a VirtualNetwork/virtualNetwork/virtualNetwork/statewags/vipefordee/cas/action     Gets a VirtualNetwork/virtualNetwork/virtualNetwork/statewags/vipefordee/cas/action     Gets a VirtualNetwork/virtualNetwork/virtualNetwork/statewags/vipefordee/cas/action     Gets a VirtualNetwork/virtualNetwork/vir                                                                                                    |     | Microsoft.Network/vpnGateways/read                                                                                                    | Gets a VpnGateway.                               | Action :        | Î   |  |  |  |  |  |  |
| Microsoft Network/virtualNetwork/Suteways/Viaportiedprinte/cas/action     Gets a VirtualNetwork/Suteways/Viaportiedprinte/cas/action     Action       Microsoft Network/virtualnetwork/suteways/Viaportiedprinte/cas/action     Gets virtualNetwork/suteways/Viaportiedprinte/cas/action     Gets virtualNetwork/suteways/Viaportiedprinte/cas/action     Gets virtualNetwork/suteways/Viaportiedprinte/cas/action     Gets virtualNetwork/suteways/viaportiedprinte/cas/action     Gets virtualNetwork/suteways/viaportiedprinte/cas/action     Gets virtualNetwork/suteways/viaportiedprinte/cas/action     Gets virtualNetwork/suteways/viaportiedprinte/cas/action     Gets virtualNetwork/suteways/viaportiedprinte/cas/action     Gets virtualNetwork/suteways/viaportiedprinte/cas/action     Gets virtualNetwork/suteways/viaportiedprinte/cas/action     Gets virtualNetwork/suteways/viaportiedprinte/cas/action     Gets virtualNetwork/suteways/viaportiedprinte/cas/action     Gets virtualNetwork/suteways/viaportiedprinte/cas/action     Gets virtualNetwork/suteways/viaportiedprinte/cas/action     Gets virtualNetwork/suteways/viaportiedprinte/cas/action     Gets virtualNetwork/suteways/viaportiedprinte/cas/action     Gets virtualNetwork/suteways/suteways/viaportiedprinte/cas/action     Gets virtualNetwork/suteways/suteways/sutewa                                                                                                    |     | Microsoft Network/expressRouteGateways/read                                                                                                    | Get Express Route Gateway                        | Action          | Û   |  |  |  |  |  |  |
| Microsoft Network/virtualnetworkgateways/upporteeksprodevices/action       Lists Supported Vpn Devices       Action       Image: Construction of Construction of Con                                                          |     | Microsoft Network/virtualNetworkGateways/read                                                                                                    | Gets a VirtualNetworkGateway                     | Action          | Ē   |  |  |  |  |  |  |
| microsoft.network/virtualnetworkgateway/getlearnedroutes/action     Gets virtualnetworkgateway/getlearnedroutes/action     Bit       Microsoft.Network/virtualnetworkgateway/getlearnedroutes/action     Get an ExpressRouteCircuit     Action     Bit       Microsoft.Network/virtuessRouteCircuit/read     Get an ExpressRouteCircuit Paering     Action     Bit       Microsoft.Network/virtuessRouteCircuit/peerings/corrections/nead     Get an ExpressRouteCircuit Paering     Action     Bit       Microsoft.Network/virtuessRouteCircuit/speerings/corrections/nead     Get an ExpressRouteCircuit Connection     Action     Bit       Microsoft.Network/virtuessRouteCircuit     Get an ExpressRouteCircuit Connection     Action     Bit                                                                                                    |     | Microsoft Network/virtualnetworkgateways/supported/pndevices/action                                                                                                    | Lists Supported Vpn Devices                      | Action          | Û   |  |  |  |  |  |  |
| Microsoft Network/expression/section//expression/section/     Action       Microsoft Network/expression/section//section/     Get an Expression/section//section     Action       Microsoft Network/expression/section//section     Get an Expression/section//section     Action       Microsoft Network/expression/section//section     Get an Expression/section     B       Microsoft Network/expression/section     Mction     B       Nicrosoft Network/expression/section     Network/expression/section     B                                                                                                    |     | microsoft.network/virtualnetworkgateways/getlearnedroutes/action                                                                                                    | Gets virtualnetworkgateway learned routes        | Action          | Û   |  |  |  |  |  |  |
| Microsoft Network/expressionstc/incults/peerings/read     Gets an Expressionstc/incults/peerings/corrections/read     Action       Microsoft Network/expressionstc/incults/peerings/corrections/read     Gets an Expressionstc/incults/peerings/corrections/read     Bit       Microsoft Network/expressionstc/incults/peerings/corrections/read     Gets an Expressionstc/incult Connection     Action     Bit       Microsoft Network/expressionstc/incults/peerings/corrections/read     Gets an Expressionstc/incult Connection     Action     Bit                                                                                                    |     | Microsoft Network/expressRouteCircuits/read                                                                                                    | Get an ExpressRouteCircuit                       | Action          | Ē   |  |  |  |  |  |  |
| Microsoft Network/expression/read Gets an Expression/ection Action                                                                                                    |     | Microsoft.Network/expressRouteCircuits/peerings/read                                                                                                    | Gets an ExpressRouteCircuit Peering              | Action          | Ē   |  |  |  |  |  |  |
| Review - create Previous Next                                                                                                    |     | Microsoft.Network/expressRouteCircuits/peerings/connections/read                                                                                                    | Gets an ExpressRouteCircuit Connection           | Action          | Û   |  |  |  |  |  |  |
| Review - Cruzta Previous Next                                                                                                    |     |                                                                                                    |                                                  |                 |     |  |  |  |  |  |  |
|                                                                                                    | R   | eview + create Previous Next                                                                                                    |                                                  |                 |     |  |  |  |  |  |  |

5. Select proper subscription or management groups as **Assignable Scopes.** 

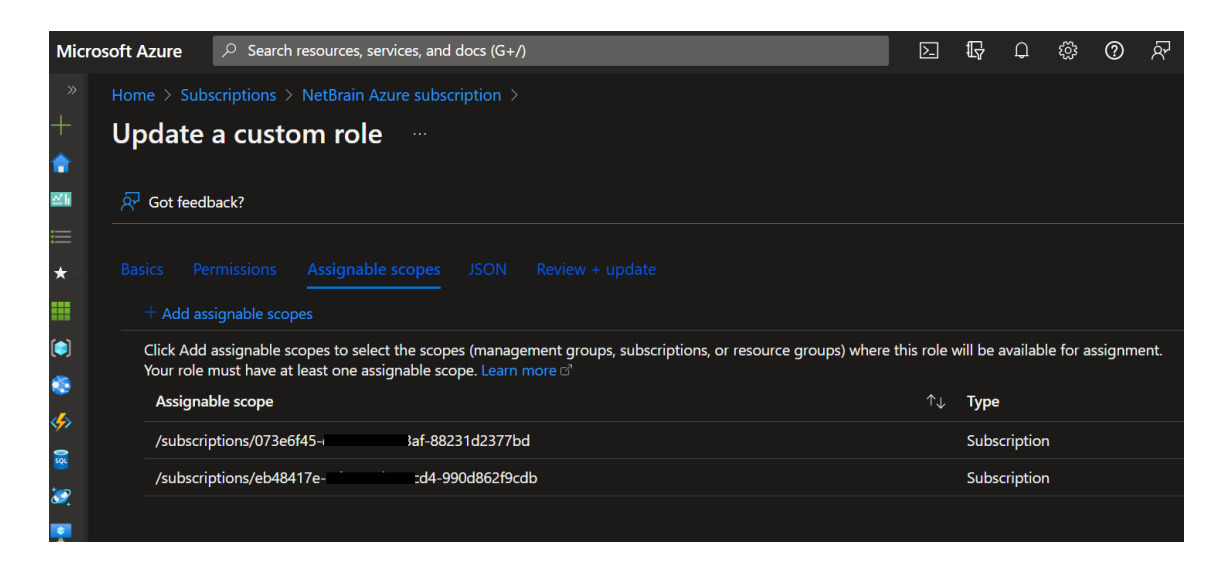

6. Review Custom Role in JSON Format. Finally, click **Create** button after reviewing the **Review + create** page.

NetBrain supports both Managed Identity and Service Principal types to access Azure APIs.

- If you select Managed Identity, follow the steps in section Access APIs With Managed Identity (Option 1) :
- If you select Service Principal, follow the steps in section Access APIs With Service Principal(Option 2).

## **1.3.** Access APIs With Managed Identity (Option 1)

### 1.3.1. Set Up VM Identity

NetBrain supports both Azure-system-assigned and user-assigned Identity for VM, which acts as an application server to access APIs. You only need to choose either one of the following methods below.

#### Set Up Azure-system-assigned Identity

- 1. Go to the **Identity** page of Virtual Machine, which will be used as a NetBrain server from Azure Portal.
- 2. Select **System assigned menu,** switch to **On** for **Status** and click the **Save** button.

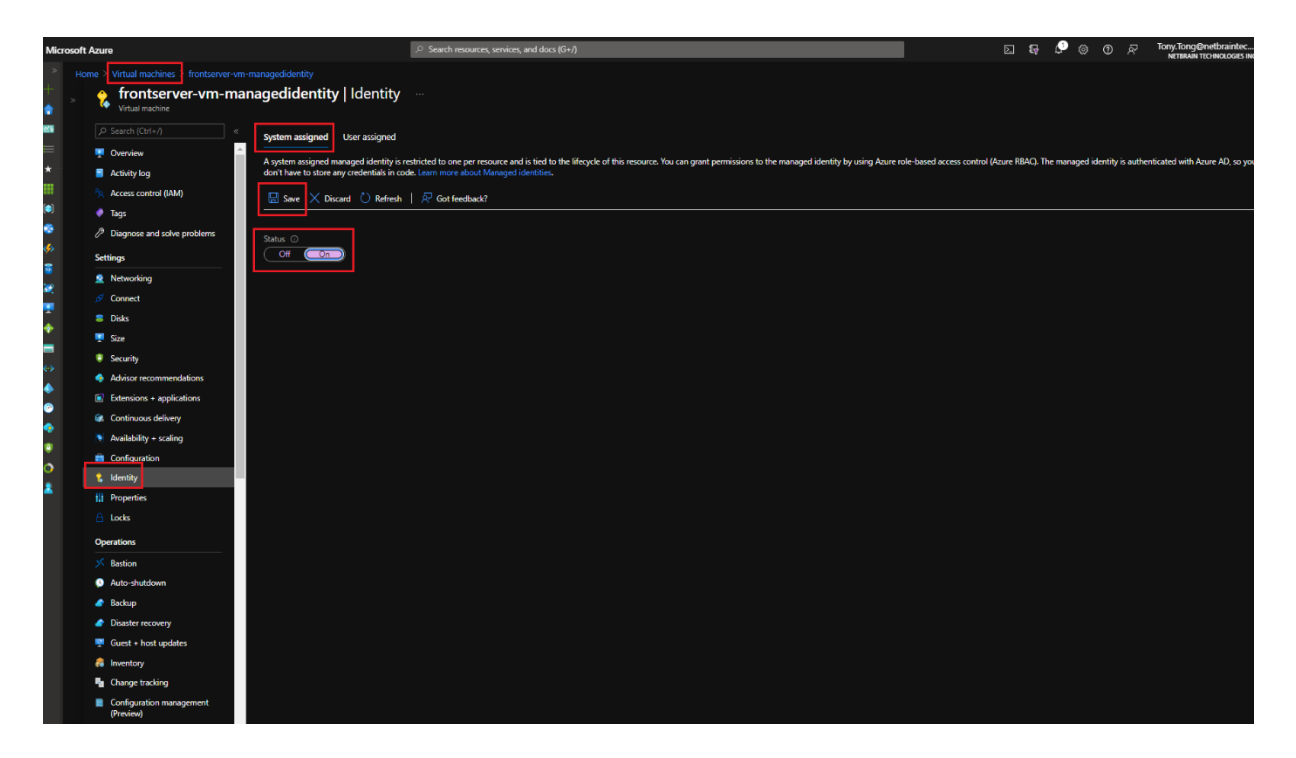

#### Set Up User-assigned Identity

- 1. Go to the **Identity** page of Virtual Machine, which will be used as a NetBrain server from Azure Portal.
- Select the User assigned menu and click + Add button. Refer to <u>Azure's official guide</u> to create a managed identity and select it.

| Micr              | osoft Azure                              | , Search resources, se                                                                                                    | nvices, and docs (G+/)                                                                                                    | D 🛱 💭 🎯 Ø                                                                                                    | Tony.Tong@netbraintec                                                                                                    |
|-------------------|------------------------------------------|----------------------------------------------------------------------------------------------------|----------------------------------------------------------------------------------------------------|----------------------------------------------------------------------------------------------------|----------------------------------------------------------------------------------------------------|
| >>                | Home > Virtual machines > frontserver-vm |                                                                                                    |                                                                                                    | Add user assic                                                                                                    | ned managed i                                                                                                    |
| +                 | » frontserver-vm-ma                      | nagedidentity   Identity                                                                                                    |                                                                                                    |                                                                                                    | ,                                                                                                    |
| 826               |                                          | Content output and                                                                                                    |                                                                                                    | Subscription *                                                                                                    |                                                                                                    |
| =                 | Overview                                 | System assigned                                                                                                    |                                                                                                    | The entropy of the second second seco |                                                                                                    |
| *                 | <ul> <li>Activity log</li> </ul>         | User assigned managed identities enable Azure resources to auther<br>Machine) can utilize multiple user assigned managed identities. Sin | nticate to cloud services (e.g. Azure Key Vault) without storing credentials in code. Th<br>nilarly, a single user assigned managed identity can be shared across multiple resource | is type of managed identities are created as standalone Azun<br>ses (e.g. Virtual Machine), Learn more about Managed identit                                                                                                    | id/or resource group name                                                                                                    |
|                   | Access control (AM)                      |                                                                                                    |                                                                                                    | A Test Managed Id                                                                                                    | untitu                                                                                                    |
|                   | There                                    | + Add III Remove O Refresh   & Got feedback?                                                                                             |                                                                                                    | Resource Group: ei                                                                                                    | ast-rg1                                                                                                    |
|                   | Diagnose and solve problems              |                                                                                                    |                                                                                                    |                                                                                                    |                                                                                                    |
| جە                | o bagnose and some problems              | Name                                                                                                    | ↑↓ resource group                                                                                                    | ↑. subscription                                                                                                    |                                                                                                    |
|                   | Settings                                 | xun_managed_identity                                                                                                    | managed-identity                                                                                                    | 073e6f45-d1ae-40f                                                                                                    | Creded as standalow kare     or and rescarging and an angle distribution for angle of angle of an |
| 2                 | Networking                               | netbrain_fs_managed_identity                                                                                                    | test                                                                                                    | 073e6f45-d1ae-40f                                                                                                    |                                                                                                    |
|                   | S Connect                                |                                                                                                    |                                                                                                    |                                                                                                    |                                                                                                    |
|                   | a Disks                                  |                                                                                                    |                                                                                                    |                                                                                                    |                                                                                                    |
| -                 | Size                                     |                                                                                                    |                                                                                                    |                                                                                                    |                                                                                                    |
| $\Leftrightarrow$ | Security                                 |                                                                                                    |                                                                                                    |                                                                                                    |                                                                                                    |
| ٠                 | Advisor recommendations                  |                                                                                                    |                                                                                                    |                                                                                                    |                                                                                                    |
| 0                 | Extensions + applications                |                                                                                                    |                                                                                                    |                                                                                                    |                                                                                                    |
|                   | Se Continuous delivery                   |                                                                                                    |                                                                                                    |                                                                                                    |                                                                                                    |
| •                 | Availability + scaling                   |                                                                                                    |                                                                                                    | Selected identities:                                                                                                    |                                                                                                    |
| 0                 | Configuration                            |                                                                                                    |                                                                                                    | Test Managed Ide                                                                                                    | antity<br>Remove                                                                                                    |
|                   | 🕵 Identity                               |                                                                                                    |                                                                                                    | ·• eatrigi                                                                                                    |                                                                                                    |
|                   | Properties                               |                                                                                                    |                                                                                                    |                                                                                                    |                                                                                                    |
|                   | 🔒 Locks                                  |                                                                                                    |                                                                                                    |                                                                                                    |                                                                                                    |
|                   | Operations                               |                                                                                                    |                                                                                                    |                                                                                                    |                                                                                                    |
|                   | × Bastion                                |                                                                                                    |                                                                                                    |                                                                                                    |                                                                                                    |
|                   | Q Auto-shutdown                          |                                                                                                    |                                                                                                    |                                                                                                    |                                                                                                    |
|                   | net Backup                               |                                                                                                    |                                                                                                    |                                                                                                    |                                                                                                    |
|                   | Disaster recovery                        |                                                                                                    |                                                                                                    |                                                                                                    |                                                                                                    |
|                   | 🐺 Guest + host updates                   |                                                                                                    |                                                                                                    |                                                                                                    |                                                                                                    |
|                   | 🚑 Inventory                              |                                                                                                    |                                                                                                    |                                                                                                    |                                                                                                    |
|                   | No. Change tracking                      |                                                                                                    |                                                                                                    |                                                                                                    |                                                                                                    |
|                   | Configuration management<br>(Preview)    |                                                                                                    |                                                                                                    | Add                                                                                                    |                                                                                                    |

### 1.3.2. Assign Subscription Role

NetBrain supports both service principal and managed identity as role assignment types. Follow these steps to assign the previously created custom role to managed identity for the NetBrain IE system to access Azure APIs:

- 1. Go to **Access control (IAM)** within the subscription.
- Select the previously created custom IAM role, add the new role assignment, and click + Select members to select the previously created VM with managed identity for the NetBrain IE system.

| Microsoft Azure                 |                                          | ⇒ Sear                            | ch resources, services, and docs (G+/) |              | N 🖶 🗘                                 | O P Iony. Iong@netbraintec              |  |  |  |  |
|---------------------------------|------------------------------------------|-----------------------------------|----------------------------------------|--------------|---------------------------------------|-----------------------------------------|--|--|--|--|
| + Create a resource             | Home > Subscriptions ><br>Add role assig | > NetBrain Azure subscription >   |                                        |              | Select managed ident                  | ities ×                                 |  |  |  |  |
| 💡 Home                          |                                          |                                   |                                        |              | R Got feedback?                       |                                         |  |  |  |  |
| 2 Dashboard                     | R Got feedback?                          |                                   |                                        |              |                                       |                                         |  |  |  |  |
| All services                    |                                          |                                   |                                        | Subscription |                                       |                                         |  |  |  |  |
| * FAVORITES                     |                                          |                                   |                                        |              | Mananet identity                      |                                         |  |  |  |  |
| All resources                   | Educted and                              | Ann Al-Al-sin IC                  |                                        |              | All system-assigned managed identitie | s (6) V                                 |  |  |  |  |
| (e) Resource groups             | Selected role                            | App_ivetorain_ic                  |                                        |              | Select ()                             |                                         |  |  |  |  |
| 📀 App Services                  | Assign access to                         | User, group, or service principal |                                        |              |                                       |                                         |  |  |  |  |
| Function App                    |                                          | Managed identity                  |                                        |              | East-VNet-to-11-subnet                |                                         |  |  |  |  |
| 🧧 SQL databases                 | Members                                  | + Select members                  |                                        |              | /subscriptions/073e6f45               | 88231d2377bd/resourceGroups/East-RG     |  |  |  |  |
| 🢐 Azure Cosmos DB               |                                          |                                   |                                        |              | HCubuntu<br>/subscriptions/073e6f45   | 88231d2377bd/resourceGroups/HC/prov     |  |  |  |  |
| 👤 Virtual machines              |                                          | Name C                            | bject ID                               | Туре         | synapse4publiservicetes               |                                         |  |  |  |  |
| Load balancers                  |                                          | No members selected               |                                        |              | TEST-Hub-VNet1-VM                     | aszs tazs ri barresourcesroups/public-s |  |  |  |  |
| Storage accounts                | Description                              |                                   |                                        |              | /subscriptions/073e6f45               | 88231d2377bd/resourceGroups/East-RG     |  |  |  |  |
| Virtual networks                |                                          |                                   |                                        |              | /subscriptions/073e6f45               | 88231d2377bd/resourceGroups/East-RG     |  |  |  |  |
| Azure Active Directory          |                                          |                                   |                                        |              |                                       |                                         |  |  |  |  |
| Monitor                         |                                          |                                   |                                        |              |                                       |                                         |  |  |  |  |
| Advisor                         |                                          |                                   |                                        |              |                                       |                                         |  |  |  |  |
| Microsoft Defender for<br>Cloud |                                          |                                   |                                        |              |                                       |                                         |  |  |  |  |
| Ocost Management + Billing      |                                          |                                   |                                        |              | Selected members:                     |                                         |  |  |  |  |
| Help + support                  |                                          |                                   |                                        |              | /subscriptions/073e6/4                | .ourceGroups/ Remove                    |  |  |  |  |
|                                 |                                          |                                   |                                        |              |                                       |                                         |  |  |  |  |

### 1.3.3. Set Up API Server

Note: Before setting up your API server, read NetBrain Requirements for API Server Setup first.

Follow these steps to set up a NetBrain API server:

 Open the Domain Management page of the NetBrain IE system, select Operations > Discover Settings > API Server Manager from the quick access tab, and click Add API server.

| main Management                  |              |                      |                             |                                                                 | Tena       | nt: Initial Tenant Domain: Gc | t Operations 💄 Ya                |
|----------------------------------|--------------|----------------------|-----------------------------|-----------------------------------------------------------------|------------|-------------------------------|----------------------------------|
| Start Page API Server Manag      | ger $\times$ |                      |                             |                                                                 |            |                               |                                  |
| Total Items: 17 + Add API Server |              |                      | Add External API Server     | ×                                                               | A          | JI API Source Types ∨ Sear    | rch 🔍 🕞 Backup 😭 Restore 😋 Refre |
| API Source Type                  | Serve        | r Name               |                             |                                                                 | Front Serv | er                            | Device Counts                    |
| Microsoft Azure                  | APP          | th Sub               | * Server Name:              |                                                                 | FS1(19     | 1.46)                         | 120                              |
| Microsoft Azure                  | APP          | 02                   | Description:                |                                                                 | FS1(19)    | 1.46)                         | 7                                |
| Cisco ACI                        | 192          | 8.135                |                             |                                                                 | FS1(19)    | 1.46)                         | 0                                |
| Amazon AWS                       | AW           | Account_747895045325 |                             |                                                                 | FS2(19)    | 9.167)                        | 215                              |
| Amazon AWS                       | AW           | Account_070113567925 | * API Source Type:          | ACI MSO V                                                       | FS2(19)    | 9.167)                        | 56                               |
| Amazon AWS                       | AW           |                      | * Endpoints:                | e.g. https://192.168.10.2:8080; http://www.cisco.com/controller | FS2(19)    | 9.167)                        | 35                               |
| Amazon AWS                       | Cus          | 1_DirectConnect      | * Lisemamer                 | * Password:                                                     | ydufs2     | 168.29.24)                    | 0                                |
| Amazon AWS                       | Cus          | 1_ClientVpc_A        |                             |                                                                 | ydufs2     | 168.29.24)                    | 0                                |
| Amazon AWS                       | Cus          | 1_TGW_us-east-2      | * Front Server:             | select 🗸                                                        | ydufs2     | 168.29.24)                    | 0                                |
| Amazon AWS                       | Cus          | 1_ClientVpc_B        | Managed Devices 0           |                                                                 | ydufs2     | 168.29.24)                    | 0                                |
| Amazon AWS                       | Cus          | 1_TGW_us-west-2      | managed bevices. v          |                                                                 | ydufs2     | 168.29.24)                    | 0                                |
| Amazon AWS                       | Cus          | I_ClientVpc_C        |                             |                                                                 | ydufs2     | 168.29.24)                    | 0                                |
| Amazon AWS                       | Cus          | 2_TransitVIF         | Test                        | Cancel OK                                                       | ydufs2     | 168.29.24)                    | 0                                |
| Amazon AWS                       | Cus          | B_Good               | 100074100352                |                                                                 | ydufs2     | 1.168.29.24)                  | 0                                |
| Splunk API Adapter               | Spli         | 15                   | https://192.168.28.207:8089 | lin.zhu                                                         | FS2(19)    | 9.167)                        | 260                              |
| DataDog Azure API Server         | Dat          | zure API Server      | https://api.datadoghq.com   | N/A                                                             | FS2(19)    | 9.167)                        | 260                              |
| Datadog API Adapter              | dat          |                      | https://api.datadoghq.com   | NA                                                              | FS2(19)    | 9.167)                        | 263                              |

2. Add a new external API Server for Azure access.

| Edit External API Server   |                     |        | ×      |
|----------------------------|---------------------|--------|--------|
| * Server Name:             | App_NetBrain_IE     |        |        |
| Description:               | For App_NetBrain_IE |        |        |
|                            |                     |        |        |
| * API Source Type:         |                     |        | $\sim$ |
| * Access Method:           | Managed Identity    |        | $\sim$ |
| * Endpoint (Client/VM ID): | ee5}6d8             |        |        |
| * Directory (Tenant) ID:   | e20[}804            |        |        |
| * Front Server:            | FS_X(10)            |        | $\sim$ |
| Advanced V                 |                     |        |        |
| Managed Devices: 113       |                     |        |        |
|                            |                     |        |        |
| Test                       |                     | Cancel | ОК     |

- Server Name: a unique name.
- **Description:** an optional field to describe this server.
- API Source Type: select Microsoft Azure.
- Access Method: select Managed Identity.
- Endpoint (Client/VM ID): copy/paste the VM ID value from the JSON format data in Azure Virtual Machine(VM) portal.

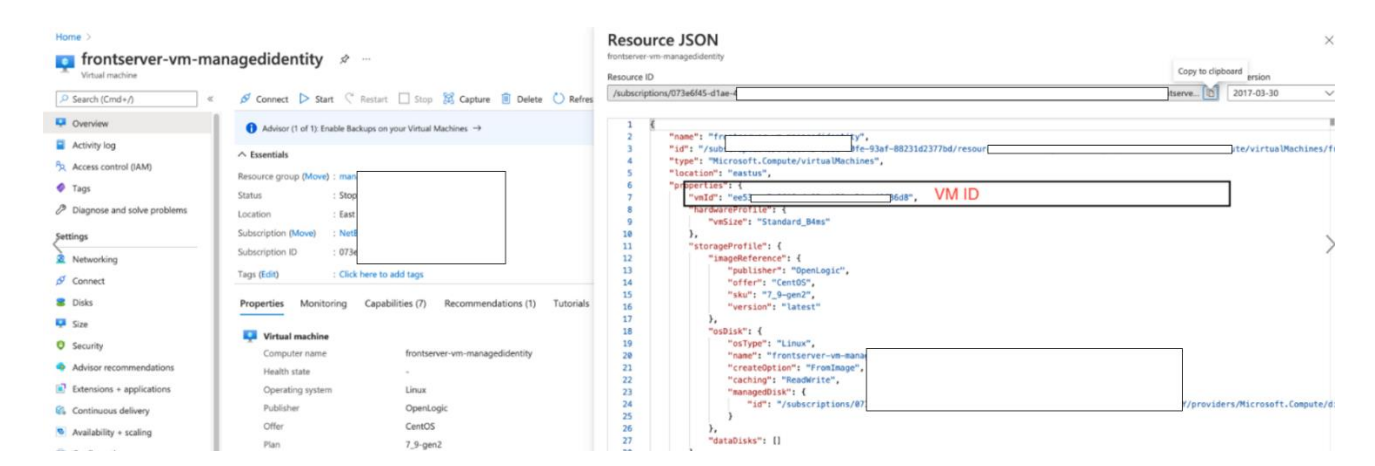

• **Directory (Tenant) ID:** copy/paste the Tenant ID.

| ≡ Microsoft Azure                  | ∠ Search resources, services, and docs (G+/)                                                     |
|------------------------------------|--------------------------------------------------------------------------------------------------|
| Home > NetBrain Technologies Inc > |                                                                                                  |
| 🔣 NetBrain 🖉                       |                                                                                                  |
| Search (Ctrl+/) «                  | 🗎 Delete 🌐 Endpoints 💀 Preview features                                                          |
| Soverview                          | Got a second? We would love your feedback on Microsoft identity platform (previously Azure AD fo |
| 🍪 Quickstart                       | ∧ Essentials                                                                                     |
| 🚀 Integration assistant            | Display name : NetBrain                                                                          |
| Manage                             | Application (client) ID : ea415da6ee                                                             |
| Branding                           | Directory (tenant) ID : e203                                                                     |
| Authentication                     | Object ID : e215                                                                                 |

- **Front Server**: select one front server VM with managed identity to access Azure.
- 3. Click **Test** to verify that this API server works.

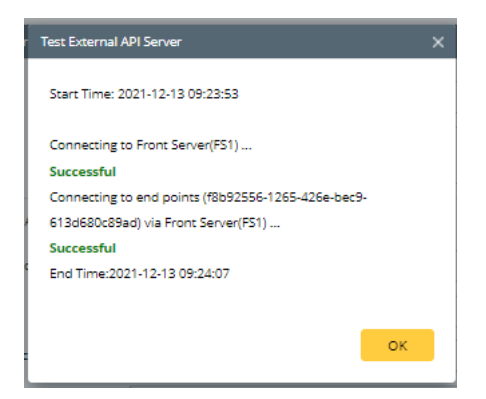

Once the API server is successfully verified and saved, you can proceed to Discover Azure resources.

## **1.4.** Access APIs With Service Principal (Option 2)

## 1.4.1. Register App

The Microsoft identity platform performs IAM only for registered applications. Therefore, an App must be registered in the Azure portal to establish a trusting relationship between NetBrain IE and Azure.

Follow these steps to register an App for the NetBrain IE system:

1. Go to Azure Active Directory in Azure Portal.

|                        | -                                |                    |                    | Second A.      |          |                 |            |              |             |               |   | Manual Manage Constitution 1 |
|------------------------|----------------------------------|--------------------|--------------------|----------------|----------|-----------------|------------|--------------|-------------|---------------|---|------------------------------|
| =                      | P Se                             | arch resources, se | rvices, and docs ( | G+/)           |          |                 |            |              |             | _ @ ?         | 0 | NETBRAIN TECHNOLOGIES INC    |
| + Create a resource    |                                  |                    |                    |                |          |                 |            |              |             |               |   |                              |
| A Home                 | Azure services                   | S                  |                    |                |          |                 |            |              |             |               |   |                              |
| 🖾 Dashboard            | +                                |                    | 1                  |                | 4.2      |                 | ÷.         | 0            | R           | $\rightarrow$ |   |                              |
| E All services         | Create a                         | Azure Active       | Application        | Load balancers | Virtual  | Virtual WANs    | Tenant     | App Services | Appliances  | More services |   |                              |
| * FAVORITES            | resource                         | Directory          | gateways           |                | networks |                 | properties | OT D. STOLEN | - Province  |               |   |                              |
| All resources          |                                  |                    |                    |                |          |                 |            |              |             |               |   |                              |
| (iii) Resource groups  | Recent resour                    | ces                |                    |                |          |                 |            |              |             |               |   |                              |
| App Services           |                                  |                    |                    |                |          |                 |            |              |             |               |   |                              |
| Function App           | Name                             |                    |                    |                | Туре     |                 |            |              | Last Viewed |               |   |                              |
| SQL databases          | VNET-1-Applica                   | ation-Gateway      |                    |                | Applica  | ition gateway   |            |              | 2 hours ago |               |   | G                            |
| S Azure Cosmos DB      | VNET-1-Private                   | e-Load-Balancer    |                    |                | Load b   | alancer         |            |              | 3 hours ago |               |   |                              |
| Virtual machines       | <ul> <li>♦ East-VNET1</li> </ul> |                    |                    |                | Virtual  | network         |            |              | 3 days ago  |               |   |                              |
| 💠 Load balancers       | A Bur-Netbond                    |                    |                    |                | Express  | Route circuit   |            |              | 3 days ago  |               |   |                              |
| Storage accounts       | 🧒 VWAN-TO-BUR                    | 1                  |                    |                | Virtual  | WAN             |            |              | 3 days ago  |               |   |                              |
| Virtual networks       | 🔒 Central-VPN-G                  | w                  |                    |                | Virtual  | network gateway |            |              | 3 days ago  |               |   |                              |
| Azure Active Directory | 📍 NetBrain Azure                 | subscription       |                    |                | Subscr   | iption          |            |              | 4 days ago  |               |   |                              |
| Monitor                | Central-VPN-G                    | w-AWS-CSR1000      | v.                 |                | Conne    | tion            |            |              | 2 weeks ago |               |   |                              |
| Advisor                | East-VPN-GW                      |                    |                    |                | Virtual  | network gateway |            |              | 2 weeks ago |               |   |                              |
| O Security Center      | East-VPN-GW-                     | Burlington-Lab-AS  | SA                 |                | Conner   | ction           |            |              | 2 weeks ago |               |   |                              |

2. Go to App registrations and click New registration.

| ≡   | Microsoft Azure                          | , P Search resources, services, and docs (G+/)                                                 |                                                           | 🗵 🕼 🗘                       | 🕸 ? ©                  | Y L                        |
|-----|------------------------------------------|------------------------------------------------------------------------------------------------|-----------------------------------------------------------|-----------------------------|------------------------|----------------------------|
| Hor | ne 🗧 NetBrain Technologies I             | ic .                                                                                           |                                                           |                             |                        |                            |
|     | NetBrain Techn<br>Azure Active Directory | ologies Inc   App registrations ≉                                                              |                                                           |                             |                        | ×                          |
| 0   | Overview                                 | Key Key Key Key Key Key Key Key Key Key                                                        | view features 🛛 🛇 Got feedback?                           |                             |                        |                            |
| 4   | Getting started                          | 1 Try out the new App registrations search preview! Click to enable the preview. $\rightarrow$ |                                                           |                             |                        | ×                          |
| *2  | Preview hub                              |                                                                                                |                                                           |                             |                        |                            |
| ×   | Diagnose and solve problems              | Starting lune 30th 2020 we will no longer add any new features to Azure Active Directory       | Authentication Library (ADAL) and Azure AD Granh. We wi   | Il continue to provide tech | nical support and secu | ity undates but we will no |
| Mar | hage                                     | Inger provide feature updates. Applications will need to be upgraded to Microsoft Author       | entication Library (MSAL) and Microsoft Graph. Learn more | e continue to provide tech  | incar support and seco | ty updates but we will no  |
| 8   | Users                                    |                                                                                                |                                                           |                             |                        |                            |
| 24  | Groups                                   | All applications Owned applications                                                            |                                                           |                             |                        |                            |
| 0   | External Identities                      | Start typing a name or Application ID to filter these results                                  |                                                           |                             |                        |                            |
| 2   | Roles and administrators                 |                                                                                                |                                                           |                             |                        |                            |
| 3   | Administrative units                     | Display name                                                                                   | Application (client) ID                                   |                             | Created on             | Certificates & secrets     |
| щ,  | Enterprise applications                  | AT Azu pty                                                                                     | d1                                                        | b7                          | 2/1/2021               | 🥝 Current                  |
|     | Devices                                  | ar QA Sub                                                                                      | 83(                                                       | 190                         | 11/16/2020             |                            |
| Ш,  | App registrations                        | τε Test                                                                                        | 20:                                                       | 22                          | 12/7/2020              |                            |
| ۵   | Identity Governance                      | Jay_                                                                                           | 830                                                       | 2                           | 12/8/2020              | 🥝 Current                  |
| 15  | Application proxy                        | NE Net                                                                                         | 98:                                                       | lcd1                        | 12/15/2020             | 🤣 Current                  |
| 4   | Licenses                                 | Jay tail                                                                                       | 51-                                                       | d7e                         | 1/13/2021              | 🕑 Current                  |
| ٠   | Azure AD Connect                         | AP App                                                                                         | f8b                                                       | 9ad                         | 12/8/2020              | 🛛 Current                  |

3. Define an App **name**, select the account type Accounts in this organizational directory only (Single tenant), and then click **register**.

| Register un applicatio                                                                   | ••                                                                                                    |  |  |  |  |
|------------------------------------------------------------------------------------------|----------------------------------------------------------------------------------------------------|--|--|--|--|
|                                                                                          |                                                                                                    |  |  |  |  |
| * Name                                                                                   |                                                                                                    |  |  |  |  |
| The user-facing display name for this app                                                | lication (this can be changed later).                                                                                                 |  |  |  |  |
| NetBrain                                                                                 | ✓                                                                                                    |  |  |  |  |
|                                                                                          |                                                                                                    |  |  |  |  |
| Supported account types                                                                  |                                                                                                    |  |  |  |  |
|                                                                                          |                                                                                                    |  |  |  |  |
| Who can use this application or access th                                                | IS API?                                                                                                    |  |  |  |  |
| Accounts in this organizational direct                                                   | tory only (NetBrain Technologies Inc only - Single tenant)                                                                            |  |  |  |  |
| Accounts in any organizational direct                                                    | tory (Any Azure AD directory - Multitenant)                                                                                           |  |  |  |  |
| <ul> <li>Accounts in any organizational direct</li> </ul>                                | tory (Any Azure AD directory - Multitenant) and personal Microsoft accounts (e.g. Skype, Xbox)                                        |  |  |  |  |
| <ul> <li>Personal Microsoft accounts only</li> </ul>                                     |                                                                                                    |  |  |  |  |
| Help me choose                                                                           |                                                                                                    |  |  |  |  |
|                                                                                          |                                                                                                    |  |  |  |  |
|                                                                                          |                                                                                                    |  |  |  |  |
| Redirect URI (optional)                                                                  |                                                                                                    |  |  |  |  |
| We'll return the authentication response t<br>changed later, but a value is required for | o this URI after successfully authenticating the user. Providing this now is optional and it can be<br>most authentication scenarios. |  |  |  |  |
| By proceeding, you agree to the Microsof                                                 | t Platform Policies ra                                                                                                    |  |  |  |  |
| by proceeding, you agree to the microsol                                                 | chatom Policies B                                                                                                    |  |  |  |  |

**Note:** NetBrain only fully supports the "Single Tenant" account type.

4. Go to the **Overview** page of the newly registered App. The **Application (Client) ID** and **Directory (Tenant) ID** information will be used to set up the NetBrain external API server later.

|                                      | Delete 4 Endpoints 5 Preview features                                                                                                    |
|--------------------------------------|----------------------------------------------------------------------------------------------------|
| 🐻 Overview                           |                                                                                                    |
| 44 Quickstart                        | ^ Essentials                                                                                                    |
| 1 Integration assistant              | Display name : App_Netbrain_IE Client credentials : 0 certificate, 2 secret                                                                                                    |
|                                      | Application (client) ID : f8b9i d Redirect URI : Add a Redirect URI                                                                                                    |
| Manage                               | Object ID : 34bf Application ID URI : Add an Application ID URI                                                                                                    |
| Branding                             | Directory (tenant) ID : c2039 4 Managed application in L. : App_Netbrain_JE                                                                                                    |
| Authentication                       | Supported account types : Multiple organizations                                                                                                    |
| 📍 Certificates & secrets             | Station Line 30th 2020 we will no longer add any new features to As we Artise Directory & detection linear / ADA 1 and As we AD Grash. We will reading to nonively features of security undates but we will no longer provide features undates                                                                                                    |
| 11 Token configuration               | Applications will need to be upgraded to Microsoft Authentication Library (MSAL) and Microsoft Graph. Learn more                                                                                                    |
| API permissions                      |                                                                                                    |
| 📤 Expose an API                      | A Starting November 9th, 2020 end users will no longer be able to grant consent to newly registered multitenant apps without verified publishers. Add MIN ID to verify publisher                                                                                                    |
| App roles                            | Get Started Documentation                                                                                                    |
| 🌲 Owners                             |                                                                                                    |
| 🚴 Roles and administrators   Preview | Puild your application with the Missoroft identity platform                                                                                                    |
| Manifest                             | build your application with the microsoft dentity platform                                                                                                    |
| Support + Troubleshooting            | The Microsoft identity platform is an authentication service, open-source libraries, and application management tools. You can create modern, standards-based authentication solutions, access and protect APIs, and add sign-in for your users and customers. Learn more cited to the solution solution of the solution of the solution of th |
| />P Troubleshooting                  |                                                                                                    |
| New support request                  |                                                                                                    |

5. Go to **Certificate & secrets** within the created App to add a new **client secret**. The value of the newly created client secrets will be used to set up the NetBrain external API server later.

|                                     | , P Search resources, services           | , and docs (G+/)                                           |                                            | 🗵 🕞 🗳 🔅 |
|-------------------------------------|------------------------------------------|------------------------------------------------------------|--------------------------------------------|---------|
| Home > NetBrain Technologies Inc >  | NetBrain                                 |                                                            |                                            |         |
| 🔶 NetBrain   Certifica              | ates & secrets 👒                         |                                                            |                                            |         |
| •                                   |                                          |                                                            |                                            |         |
| Search (Ctrl+/)     «               | Got feedback?                            |                                                            |                                            |         |
| Overview                            | Copy the new client secret value.        | You won't be able to retrieve it after you perform another | operation or leave this blade.             |         |
| ڬ Quickstart                        |                                          |                                                            | 1 × 1                                      |         |
| 🚀 Integration assistant             | Turland castificate                      |                                                            |                                            |         |
| Manage                              | pi opioau certificate                    |                                                            |                                            |         |
| Branding                            | Thumbprint                               | Start date                                                 | Expires ID                                 |         |
| Authentication                      | No certificates have been added for th   | is application.                                            |                                            |         |
| Certificates & secrets              |                                          |                                                            |                                            |         |
| Token configuration                 |                                          |                                                            |                                            |         |
| <ul> <li>API permissions</li> </ul> | Client secrets                           |                                                            |                                            |         |
| Expose an API                       | A secret string that the application use | es to prove its identity when requesting a token. Also o   | an be referred to as application password. |         |
| App roles   Preview                 | + New client secret                      |                                                            |                                            |         |
| Cwners                              | Description                              | Expires Value                                              | ID                                         |         |
| Roles and administrators   Pr       | Authentication testing                   | 2/15/2022 -V-F                                             | 16 0 1                                     | 04 🗈 📋  |
| 0 Manifest                          |                                          | L                                                          |                                            | 0       |
| Support + Troubleshooting           |                                          |                                                            |                                            |         |

## 1.4.2. Assign Subscription Role

NetBrain supports both service principal and Managed identity as role assignment targets. Follow these steps to assign the previously created custom role to the service principal for the NetBrain IE system to access Azure APIs:

- 1. Go to **Access control (IAM)** within the subscription.
- Select the previously created custom IAM role, add a new role assignment, and click + Select members to select the previously registered Application for the NetBrain IE system.

| Microsoft Azure                 |                  |                                      | ${\mathcal P}_{-}$ Search resources, services, and docs (G+/) |      | 6 | コ 昭 ロ ③ ⑦ デ Tony.Tong@netbraintec 🌾        |
|---------------------------------|------------------|--------------------------------------|---------------------------------------------------------------|------|---|--------------------------------------------|
| *                               |                  |                                      |                                                               |      |   | Select members                             |
| + Create a resource             | Add role assig   | gnment …                             |                                                               |      |   |                                            |
| 🟫 Home                          |                  |                                      |                                                               |      |   | Select O                                   |
| 2 Dashboard                     | R Got feedback?  |                                      |                                                               |      |   | Арр                                        |
| All services                    |                  |                                      |                                                               |      |   | App Protection                             |
| * FAVORITES                     | Role Members     | Review + assign                      |                                                               |      |   |                                            |
| III resources                   | Colorited colo   | Ann Natharin IC                      |                                                               |      |   | App Studio for Microsoft Teams             |
| Resource groups                 | Selected role    | App_Netorain_IE                      |                                                               |      |   |                                            |
| 😵 App Services                  | Assign access to | User, group, or service principal    |                                                               |      |   | AJAP-Splunk-lest                           |
| Function App                    |                  | <ul> <li>Managed identity</li> </ul> |                                                               |      |   | APP MutiTenant                             |
| 🧧 SQL databases                 | Members          | + Select members                     | ]                                                             |      |   |                                            |
| 🧟 Azure Cosmos DB               |                  |                                      |                                                               |      |   | Application Insights API                   |
| Virtual machines                |                  | Nome                                 | Object ID                                                     | Туре |   |                                            |
| Load balancers                  |                  | No members selected                  |                                                               |      |   | Application Insights Configuration Service |
| Storage accounts                | Description      |                                      |                                                               |      |   | Application Registration Portal            |
| Virtual networks                |                  |                                      |                                                               |      |   | _                                          |
| Azure Active Directory          |                  |                                      |                                                               |      |   | SO Approval                                |
| Monitor                         |                  |                                      |                                                               |      |   |                                            |
| 🔷 Advisor                       |                  |                                      |                                                               |      |   | Selected members:                          |
| Microsoft Defender for<br>Cloud |                  |                                      |                                                               |      |   | App_Netbrain_IE Remove                     |
| Cost Management + Billing       |                  |                                      |                                                               |      |   |                                            |
| 🙎 Help + support                |                  |                                      |                                                               |      |   |                                            |
|                                 |                  |                                      |                                                               |      |   |                                            |

#### 1.4.3. Set Up API Server

Note: Before setting up your API server, read NetBrain Requirements for API Server Setup first.

Once you have completed the steps above, follow these steps to set up a NetBrain API Server:

 Open the Domain Management page of the NetBrain IE system, select Operations > Discover Settings > API Server Manager from the quick access tab, and click Add API server.

| omain Management                |                |                      |                         |                                                                 |     | Tenant       | Initial Tenant Domain: Go | Operations 🚊 Ya | <b>ଡ</b> ⊾⊮⊟     |
|---------------------------------|----------------|----------------------|-------------------------|-----------------------------------------------------------------|-----|--------------|---------------------------|-----------------|------------------|
| Start Page API Server Mar       | nager $\times$ |                      |                         |                                                                 |     |              |                           |                 |                  |
| Total Items: 17 + Add API Serve | er             |                      | Add External API Server |                                                                 | ×   | All          | API Source Types V        | Q 🕞 Backup 🕞    | Restore 🕄 Refres |
| API Source Type                 | Serve          | r Name               |                         |                                                                 |     | Front Server |                           | Device Counts   |                  |
| Microsoft Azure                 |                | Joth Sub             | * Server Name           | c                                                               |     | FS           |                           | 120             |                  |
| Microsoft Azure                 |                | D2                   | Description             | c .                                                             |     | FS           |                           | 7               |                  |
| Cisco ACI                       |                | 48.135               |                         |                                                                 |     | FS           |                           | 0               |                  |
| Amazon AWS                      | 1              | Account_747895045325 |                         |                                                                 |     | FS           | p                         | 215             | ~                |
| Amazon AWS                      | 1              | Account_070113567925 | * API Source Type       | a ACI MSO                                                       | ~   | FS           | þ                         | 56              |                  |
| Amazon AWS                      | 1              |                      | * Endpoints             | e.g. https://192.168.10.2:8080; http://www.cisco.com/controller |     | FS           | p                         | 35              |                  |
| Amazon AWS                      | 4              | r1_DirectConnect     |                         | * Password:                                                     |     | yd           | 29.24)                    | 0               |                  |
| Amazon AWS                      | ¢              | r1_ClientVpc_A       | - Opername              |                                                                 |     | yd           | 29.24)                    | 0               |                  |
| Amazon AWS                      | 4              | r1_TGW_us-east-2     | * Front Server          | a select                                                        | ~   | yd           | 29.24)                    | 0               |                  |
| Amazon AWS                      | ¢              | r1_ClientVpc_B       | Managed Devices 0       |                                                                 |     | yd           | 29.24)                    | 0               |                  |
| Amazon AWS                      | ٩              | r1_TGW_us-west-2     | managed Devices. 0      |                                                                 |     | yd           | 29.24)                    | 0               |                  |
| Amazon AWS                      | ٩              | r1_ClientVpc_C       |                         |                                                                 |     | yd           | 29.24)                    | 0               |                  |
| Amazon AWS                      | d              | r2_TransitVIF        | Test                    | Cancel                                                          | OK  | yd           | 29.24)                    | 0               |                  |
| Amazon AWS                      | ¢              | r3_Good              |                         |                                                                 | _   | yd           | 29.24)                    | 0               |                  |
| Splunk API Adapter              | 9              | ws                   | https: 089              | 1                                                               | U I | FS           | þ                         | 260             |                  |
| DataDog Azure API Server        | c              | Azure API Server     | https://www.income      | 2                                                               |     | FS           | p                         | 260             |                  |
| Datadog API Adapter             | 4              |                      | https://www.            |                                                                 |     | FS           | h                         | 263             |                  |

2. Add a new external API Server for Azure access.

| Edit External API Server           |                     | ×            |
|------------------------------------|---------------------|--------------|
| * Server Name:                     | App_NetBrain_IE     |              |
| Description:                       | For App_NetBrain_IE |              |
|                                    |                     |              |
| * API Source Type:                 | Microsoft Azure     | $\sim$       |
| * Access Method:                   | Service Principle   | $\checkmark$ |
| * Endpoint (Client/VM ID):         | e4d8                |              |
| * Client Secret:                   | ****                |              |
| * Directory (Tenant) ID:           | e2]4                |              |
| * Front Server:                    | F)                  | $\checkmark$ |
| Advanced ∨<br>Managed Devices: 113 |                     |              |
| Test                               |                     | Cancel OK    |

- Server Name: a unique name.
- **Description:** an optional field to describe this server.

- API Source Type: select Microsoft Azure.
- Access Method: select Service Principle.
- **Endpoint (Client/VM ID)**: copy/paste the ID from your registered App.

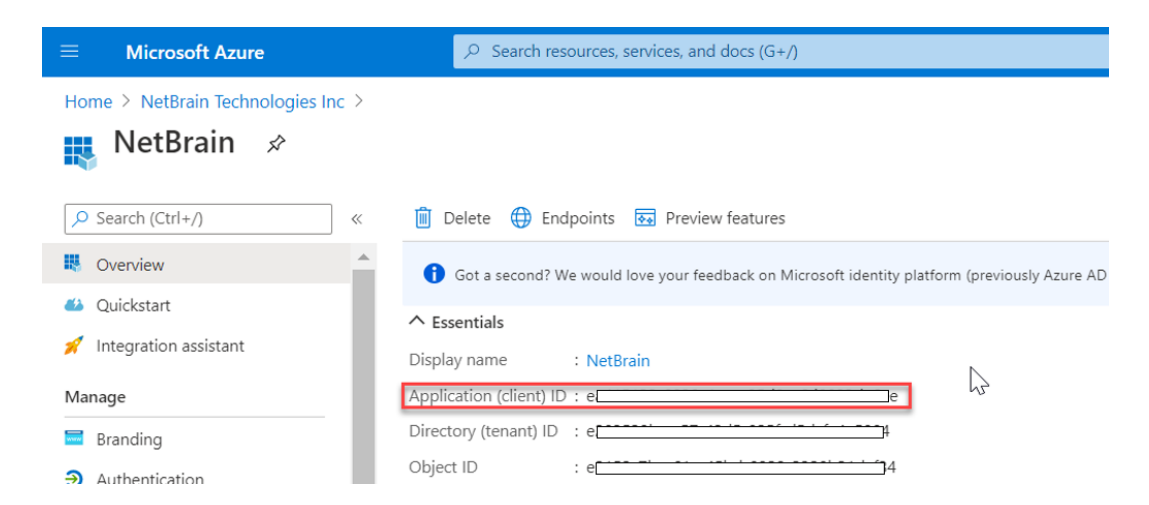

• **Client Secret**: copy/paste the value from created client secret within your registered App.

| Client secrets<br>A secret string that the application uses | to prove its identity when requ | uesting a token. Also can be referre | ed to as application password. |         |
|-------------------------------------------------------------|---------------------------------|--------------------------------------|--------------------------------|---------|
| + New client secret                                         |                                 |                                      |                                |         |
| Description                                                 | Expires                         | Value                                | ID                             |         |
| test1                                                       | 2021-11-12                      | -a8*****                             | b2f1                           | eec 🗅 📋 |
| roletest                                                    | 2021-12-11                      | UZO******                            | Сору                           | :43 🗅 📋 |
| testnew                                                     | 2021-12-11                      | IVLI                                 |                                | 41 🗈 📋  |
| jay-test-1                                                  | 2299-12-31                      | 87J******                            | 1560                           | Dc8 🗈 📋 |

• **Directory (Tenant) ID**: copy/paste the ID from your registered App.

| $\equiv$ Microsoft Azure           |                                                                                                  |
|------------------------------------|--------------------------------------------------------------------------------------------------|
| Home > NetBrain Technologies Inc > |                                                                                                  |
| ң NetBrain 🖈                       |                                                                                                  |
|                                    | 📋 Delete 🌐 Endpoints 💀 Preview features                                                          |
| Noverview                          | Got a second? We would love your feedback on Microsoft identity platform (previously Azure AD fe |
| 🍪 Quickstart                       | ↑ Essentials                                                                                     |
| 💉 Integration assistant            | Display name : NetBrain                                                                          |
| Manage                             | Application (client) ID : eajee                                                                  |
| 🚍 Branding                         | Directory (tenant) ID : e204                                                                     |
| Authentication                     | Object ID : eaf34                                                                                |

• Front Server: select one front server which can access Azure.

3. Click **Test** to verify that the API server works.

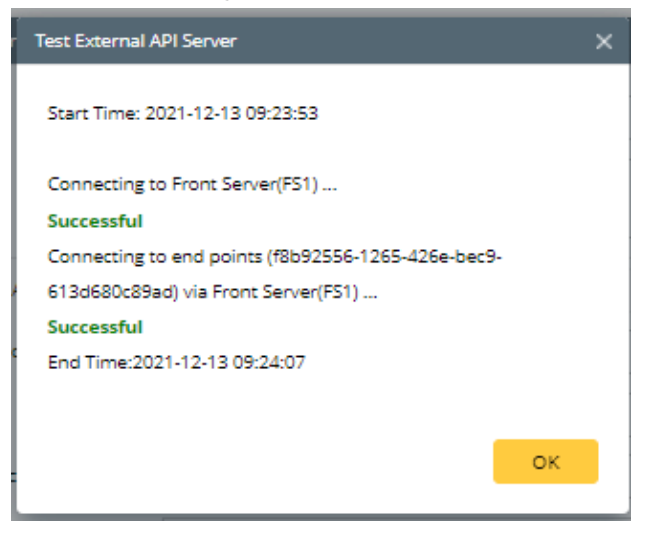

Once the API server is successfully verified and saved, you can proceed to Discover Azure resources.

# 2. Discover Azure Resources

Follow these steps to discover Azure networking resources via APIs:

- 1. Log in to your NetBrain IE system.
- 2. Click the **Discover** link from the **Domain Management** page.

| Domain Management |                                                                                                    |                                                                                                    |                                          |                                                                               |                             | Tenant:                                                                           | : Initial Tenant Domain: ( |
|-------------------|----------------------------------------------------------------------------------------------------|----------------------------------------------------------------------------------------------------|------------------------------------------|-------------------------------------------------------------------------------|-----------------------------|-----------------------------------------------------------------------------------|----------------------------|
| Start Page        | Domain: Cloud-Test Description:                                                                                            |                                                                                                    |                                          |                                                                               |                             |                                                                                   | Refrest                    |
|                   | O Discover                                                                                                    | 🚯 Fine                                                                                                    | Tune                                     | 0                                                                             | Site                        | Sch                                                                               | edule Task                 |
|                   | <b>0</b><br>Last Discovered Devices                                                                                        | all Discovere                                                                                                    | 0<br>ed Devices                          | 4                                                                             | Sites                       |                                                                                   | i <b>7</b><br>Tasks        |
|                   | Result         Succeeded           Duration         2 mins 11 secs           Execution Time         11/25/2021 03:58:10 PM | Fully CLI-Accessed Device<br>SNMP-Only Devices<br>Missed Devices<br>Unknown SNMP SysObje<br>Unknown IP<br>Subnet with Conflicted IF | es 6 (100%)<br>0<br>ectID 0<br>2<br>Ps 3 | Container Sites<br>Leef Sites<br>Leef Sites (over 100 I<br>Unassigned Devices | 0<br>0<br>Devices) 0<br>319 | Discovery Task<br>Benchmark Task<br>DivTr/Parser Task<br>Qapp Task<br>Plugin Task | 1<br>3<br>1<br>1           |
|                   | Current Users Session Count: 2 Client Type:                                                                                | IE, Smart CLI, Embe                                                                                                    | v                                        |                                                                               |                             | Set                                                                               | orch Q                     |
|                   | Username +                                                                                                    | ClientType                                                                                                    | Machine Name                             | IP Address                                                                    | Browser                     | Login Time 🔺                                                                      | End Session                |
|                   | 🔺 🗄 tonytong (NetBrain)                                                                                                    |                                                                                                    |                                          |                                                                               |                             |                                                                                   |                            |
|                   | Session2                                                                                                    | IE                                                                                                    |                                          | ł                                                                             | Chrome                      | 11/26/2021, 9:10:39 AM                                                            |                            |
|                   | 🔺 🖻 skanal (NetBrain)                                                                                                    |                                                                                                    |                                          |                                                                               |                             |                                                                                   |                            |
|                   | Session1                                                                                                    | IE                                                                                                    |                                          |                                                                               | Chrome                      | 11/26/2021, 8:54:40 AM                                                            | End Session                |

- 3. Click + Select API Servers and select the Azure API Server you just created.
- 4. Click **Start Discovery** to start the Azure discovery. Run the discovery task manually or schedule a discovery task to discover Azure resources.

| Start Page     | Discover           | ×                            |                        |                    |                         |                |                               |             |                  |
|----------------|--------------------|------------------------------|------------------------|--------------------|-------------------------|----------------|-------------------------------|-------------|------------------|
| Discover       |                    |                              |                        |                    |                         |                | View Historical Resu          | ult: Select |                  |
| Discover De    | vices via SNMP/(   | CLI Network Settings         |                        |                    |                         |                |                               |             |                  |
| Me             | ethod: 🔘 Discov    | er via Seed Routers 🛛 Sc     | an IP Range            | Access Mode:       | SNMP and SSH/Te         | lnet 🗸 🚯       | Discovery Depth:              | 30          |                  |
| IP/Hostr       | name: e.g; 10.10   | ).10.1; NY_R1                |                        |                    |                         |                |                               |             | Import IP List 🗸 |
| Discover De    | vices via API +    | + Select API Servers Uns     | elect All              |                    |                         |                |                               |             |                  |
| API Se         | rvers: APP for A   | AD2                          |                        |                    |                         |                |                               |             |                  |
| -              |                    |                              |                        |                    | Adva                    | nced Options   | <ul> <li>Start Dis</li> </ul> | covery      | 46365058756938   |
| Discovery is   | completed. but     | t there are some issues nee  | d to be resolved in F  | ine Tune. For tr   | oubleshooting, pleas    | e Contact NetB | rain.                         |             |                  |
| r foundation l | license, 4 nodes d | discovered, 4 added to doma  | in. For Microsoft Azur | e, 3 vnets discove | red, 3 added to domai   | n.             |                               |             |                  |
| scovered 1 IP  | addresses, found   | d 8 devices within 00:00:48. | Duration spent in perf | orming additiona   | l operations: 00:01:56. |                |                               |             |                  |
| Device Log     | Execution L        | .og <u> </u> Plugin Log 📄 I  | Report                 |                    |                         |                |                               |             |                  |
| Discovery Surr | nmary License D    | etails                       |                        |                    |                         |                |                               |             |                  |
|                |                    |                              |                        |                    |                         |                |                               |             |                  |
|                |                    | <b>&lt;··&gt;</b>            | ٠                      |                    |                         |                |                               |             |                  |
| Azure \        | /irtual M          | Azure VNet Dist              | Azure NAT Gate.        |                    |                         |                |                               |             |                  |
|                | 4                  | 3                            | 1                      |                    |                         |                |                               |             |                  |

5. Wait till the discovery finishes. The number of discovered objects will be displayed.

| Domain Managem                                   | ient                                                                |                                                                        |                                                            |                                         |                    |                 |                   |                  |            | Tenant: Initial Tenant | Dom |
|--------------------------------------------------|---------------------------------------------------------------------|------------------------------------------------------------------------|------------------------------------------------------------|-----------------------------------------|--------------------|-----------------|-------------------|------------------|------------|------------------------|-----|
| Start Page Disc                                  | over ×                                                              |                                                                        |                                                            |                                         |                    |                 |                   |                  |            |                        |     |
| Discover                                         |                                                                     |                                                                        |                                                            | View Historical Result: 11/19           | 9/2021, 2:00:29 PM |                 |                   |                  |            |                        |     |
| Discover Devices vi                              | ia SNMP/CLI Network Settings                                        | 5                                                                      |                                                            |                                         |                    |                 |                   |                  |            |                        |     |
| Method: (                                        | Discover via Seed Routers                                           | Scan IP Range Acco                                                     | ess Mode: SNMP and SS                                      | H/Telnet V 🚺 Discove                    | ery Depth: 0       |                 |                   |                  |            |                        |     |
| IP/Hostname:                                     | e.g: 10.10.10.1; NY_R1                                              |                                                                        |                                                            |                                         | Imp                | ort IP List 🗸   |                   |                  |            |                        |     |
| Discover Devices vi                              | ia API + Select API Servers                                         | Unselect All                                                           |                                                            |                                         |                    |                 |                   |                  |            |                        |     |
| API Servers:                                     | 03-Azure Tenant with Two Subs                                       | 04-Azure Tenant for CrossTen                                           | ant Test                                                   |                                         |                    |                 |                   |                  |            |                        |     |
|                                                  |                                                                     |                                                                        |                                                            | Advanced Options 🗸                      | Start Discovery    |                 |                   |                  |            |                        |     |
| A Discovery task is c<br>For foundation license, | ompleted! but there are some is<br>8 nodes discovered, 8 added to d | ssues need to be resolved in Fir<br>Iomain. For Microsoft Azure, 41 vr | ne Tune. For troubleshooti<br>nets discovered, 41 added to | ng, please Contact NetBrain.<br>domain. |                    |                 |                   |                  |            |                        |     |
| Discovered 2 IP address                          | ses, found 144 devices within 00:0                                  | 02:42. Duration spent in performi                                      | ing additional operations: 00                              | :02:54.                                 |                    |                 |                   |                  |            |                        |     |
| 👩 Device Log 🔛 E:                                | xecution Log 🔡 Plugin Log                                           | Report                                                                 |                                                            |                                         |                    |                 |                   |                  |            |                        |     |
| Discovery Summary                                | License Details                                                     |                                                                        |                                                            |                                         |                    |                 |                   |                  |            |                        |     |
| 0                                                |                                                                     |                                                                        |                                                            | <                                       |                    |                 |                   |                  |            |                        |     |
| Azure Virtual I                                  | M Azure VNet Dist                                                   | Azure VPN Gate                                                         | Azure ExpressR                                             | Azure NAT Gate                          | Azure Firewall     | Azure Load Bala | Azure Virtual Hub | Azure Applicatio | Azure MSEE | Azure Virtual Ne       |     |
| 61                                               | 41                                                                  | 2                                                                      | 2                                                          | 8                                       | 2                  | 10              | 4                 | 2                | 2          | 10                     |     |

# 3. Auto-Update and Enrich Azure Data

The discovery process only retrieves the basic data of your Azure network and builds L3 topology. After the discovery, you need to set up a NetBrain benchmark task to retrieve all data, including visual spaces and data views.

To create a benchmark for Azure resources, complete the following steps.

- 1. On the Start Page, click the **Schedule Task** link.
- 2. On the Schedule Discovery/Benchmark tab, click Add Benchmark Task.
- 3. On the **Frequency** tab, define the task frequency.
- 4. On the **Device Scope** tab, check the **Select external API servers to retrieve data** check box and select the API server for Azure.

| t Benchmark Task                                   |                                     |                                                   |
|----------------------------------------------------|-------------------------------------|---------------------------------------------------|
| Task Name: Azure Retrieve Basic Info Description:  |                                     |                                                   |
| Frequency Device Scope Retrieve Live Data          | CLI Commands Additiona              | Il Operations after Benchmark Plugins Summary     |
| Select Device                                      | Select external API servers to retr | ieve data of SDN nodes                            |
| ○ All Devices ○ Device Group ○ Site                | Total Items: 5                      | All API Source Types 🗸 Search                     |
| Load Balancer(1)                                   | API Source Type                     | Server Name EndPoints Description                 |
|                                                    | Microsoft Azure                     | APP for Both Sub 85914d98-0e74-495f-98            |
| Nouter(26)                                         | Microsoft Azure                     | APP for AD2 c6afdece-c96f-4924-82b                |
| End System(157)                                    | Amazon AWS                          | AWS_Lab_Account_7478 747895045325 The Lab account |
| Eirounall/(10)                                     | Amazon AWS                          | AWS_Lab_Account_0701 070113567925                 |
| Firewai(10)                                        | Amazon AWS                          | AWS Lab 041444721655                              |
| e Cloud(12)                                        |                                     |                                                   |
| 4 L3 Switch(8)                                     |                                     |                                                   |
|                                                    |                                     |                                                   |
|                                                    |                                     |                                                   |
|                                                    |                                     |                                                   |
|                                                    |                                     |                                                   |
|                                                    |                                     |                                                   |
| Exclude Device Groups: <please select=""></please> |                                     |                                                   |
| N                                                  |                                     |                                                   |
| νΣ                                                 |                                     | Cancel Submi                                      |

**Note:** It's highly recommended to re-use the "Basic System Benchmark" with a full benchmark task to ensure all Azureconnected physical or virtual devices are selected within the device scope. 5. On the **Retrieve Live Data** tab, select the **Microsoft Azure Basic Data** check box, keep the default selected NCT tables as they are, and select **BGP Advertised Route Table**.

| Edit Benchmark Task                                                                              |         | ×       |
|--------------------------------------------------------------------------------------------------|---------|---------|
| Task Name: Azure Retrieve Basic Info Description:                                                |         |         |
| Frequency Device Scope Retrieve Live Data CLI Commands Additional Operations after Benchmark Plu | ugins   | Summary |
| Stop retrieving after Hours O Minutes                                                            |         |         |
|                                                                                                  |         |         |
| Basic Data                                                                                       |         |         |
| ▲ L Ruckus SmartZone                                                                             |         |         |
| Basic Data                                                                                       |         |         |
| ✓ ✓ Microsoft Azure                                                                              |         |         |
| Basic Data                                                                                       |         |         |
| Big Switch                                                                                       |         |         |
| Basic Data                                                                                       |         |         |
| ▲ _ Cisco Meraki                                                                                 |         |         |
| Basic Data                                                                                       |         |         |
| ▲ Cisco FMC                                                                                      |         |         |
| Basic Data                                                                                       |         |         |
| AudioCodes API                                                                                   |         |         |
| Basic Data                                                                                       |         |         |
| CheckPoint R80 API                                                                               |         |         |
| Basic Data                                                                                       |         |         |
| CloudGenix SD-WAN                                                                                |         |         |
| Basic Data                                                                                       |         |         |
| *                                                                                                |         |         |
|                                                                                                  |         |         |
|                                                                                                  |         |         |
|                                                                                                  | Control | Submit  |
|                                                                                                  | Cancel  | Submit  |

- 6. On the Additional Operation After Benchmark tab, select the check boxes for:
  - Update MPLS Cloud
  - Update Public Cloud (Recalculate Azure Virtual Route Table)

#### Update Build Topology

| Fask Name: Basic S             | Istem Benchmark Description: Default system benchmark task                         |         |        |
|--------------------------------|------------------------------------------------------------------------------------|---------|--------|
| Frequency                      | Device Scope Retrieve Live Data CLI Commands Additional Operations after Benchmark | Plugins | Summar |
| ✓ Update MPLS Cl               | ud                                                                                 |         |        |
| Enable                         | Operation Name                                                                     |         |        |
|                                | Recalculate Cloud                                                                  |         |        |
|                                | Recalculate Cloud NCT                                                              |         |        |
|                                |                                                                                    |         |        |
| ✓ Update Public Cl<br>Eastella | Operation Name                                                                     |         |        |
| chable                         |                                                                                    |         |        |
|                                | Recalculate AWS Virtual Route Table                                                |         |        |
|                                | Recalculate Azure Virtual Route Table                                              |         |        |
|                                | Recalculate Google Cloud Virtual Route Table                                       |         |        |
| ✓ Build Topology               |                                                                                    |         |        |
| Enable                         | Operation Name                                                                     |         |        |
|                                | IPv4 L3 Topology                                                                   |         |        |
|                                | IPv6 L3 Topology                                                                   |         |        |
|                                | L2 Topology                                                                        |         |        |
|                                | L3 VPN Tunnel                                                                      |         |        |
|                                |                                                                                    |         |        |

#### 7. Click Submit.

8. Trigger the benchmark task by clicking **Run Now**.

| ≡ | l          | Domain Management          | t                  |                        |                   |                                          |                |               |                        | 1         | enant: Initial Tenant | Domain: Cloud-Test | 🚨 skanal    | 0 <sub>N</sub> | e:Brain |
|---|------------|----------------------------|--------------------|------------------------|-------------------|------------------------------------------|----------------|---------------|------------------------|-----------|-----------------------|--------------------|-------------|----------------|---------|
|   | Start Page | e Discover X Scheo         | dule Task $\times$ |                        |                   |                                          |                |               |                        |           |                       |                    |             |                |         |
|   | Schedul    | e Discovery/Benchmark      | Schedule Data View | Template/Parser Sc     | hedule Qapp Sched | lule Plugin Schedule Platform Validation |                |               |                        |           |                       |                    |             |                |         |
|   | + Add B    | enchmark Task + Add Dis    | covery Task        |                        |                   |                                          |                |               |                        |           |                       |                    |             | 🕄 Ref          | fresh   |
|   | Enabl      | Task Name                  | Туре               | Last Run Time          | Duration          | Last Result                              | Current Status | Next Run Time | Device Scope           | Frequency | Author                |                    |             |                |         |
|   |            | Basic System Benchmark     | Benchmark Task     | 3/15/2022, 7:07:26 PM  | 49 mins 20 secs   | Succeeded with warnings                  | Idle           |               | All Devices;03-App_Net | Once      | NetBrain              |                    |             |                | ~       |
|   | 0          | Scheduled System Discovery | Discovery Task     |                        |                   |                                          |                |               | All Live Network       | Once      | NetBrain              |                    | Edit        |                |         |
|   | 0          | benchmark                  | Benchmark Task     | 1/25/2022, 12:18:35 AM | 2 mins 5 secs     | Manually Stopped                         | Idle           |               | All Devices;03-App_Net | Once      | tonytong              |                    | Run Now     |                |         |
|   |            | Jay Test - Azure Topo      | Benchmark Task     | 1/25/2022, 7:06:42 PM  | 6 mins 10 secs    | Succeeded                                | Idle           |               |                        | Once      | jwei                  |                    | View Result |                |         |
|   |            | build _GCP_topo            | Benchmark Task     | 3/8/2022, 11:06:26 AM  | 3 mins 50 secs    | Succeeded with warnings                  | Idle           |               | 03-App_NetBrain_IE;07  | Once      | admin                 |                    | Delete      |                |         |

9. Open the network tree and select **Azure** in the **Category** field to view the Azure resource. Select **Network View** in the View field.

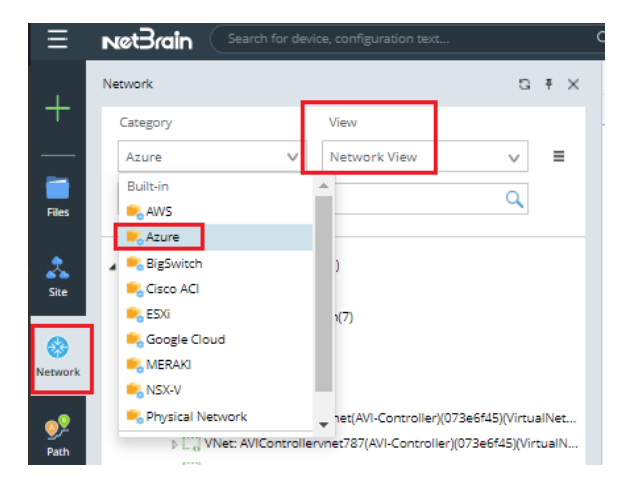

All Azure resources discovered are displayed on the network tree. In addition, you can click a resource to open its context map.

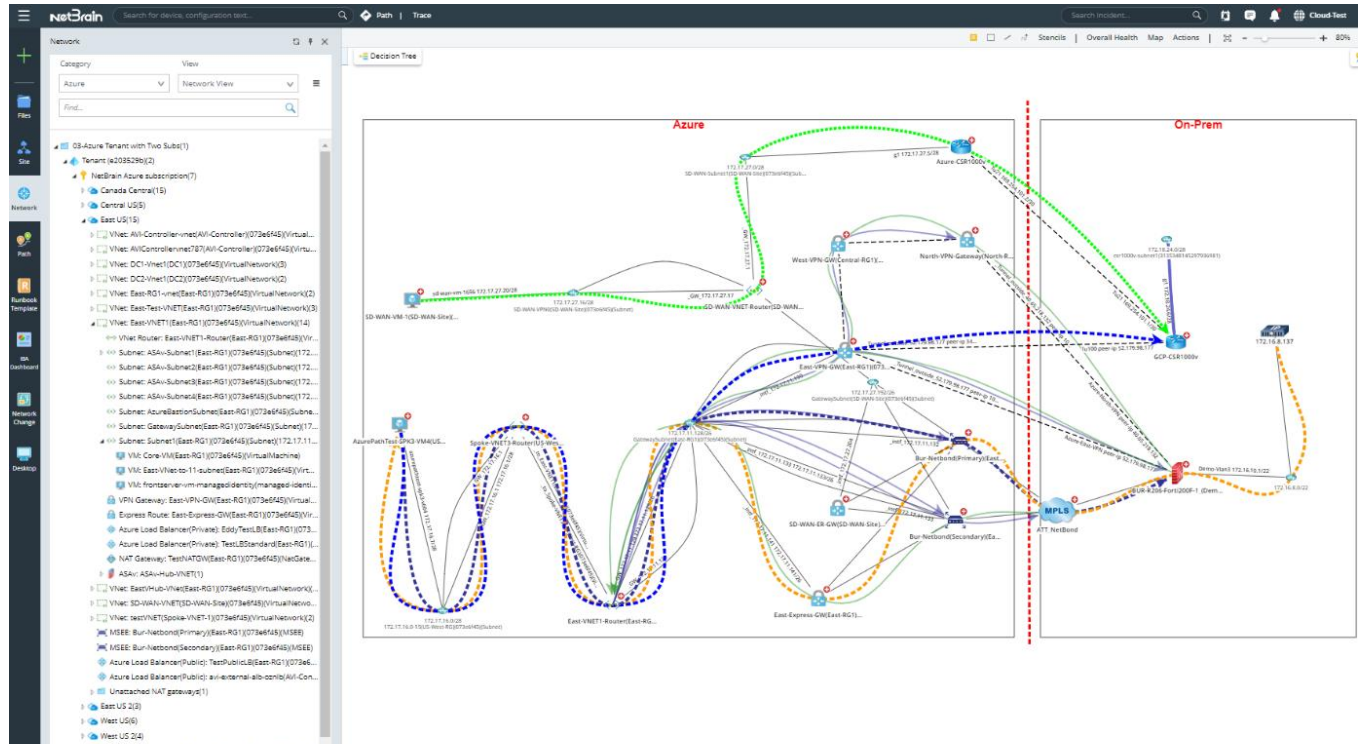

# 4. Appendix

## 4.1. NetBrain Requirements for API Server Setup

- The minimum resource unit for an API Server scope is a subscription that includes all the resources under it. Therefore, NetBrain does not recommend separating resources under one subscription to a different API Server.
- The API Server is associated with an AD Tenant. Use IAM to control the subscription level of resources API discovery. If you have multiple AD Tenants, set up at least one API Server for each AD Tenant.
- NetBrain does not retrieve tenant details (including tenant name) using Azure Management APIs but
  instead creates a random tenant name. However, as below, you can manually define your Tenant Name in
  the API server manager:

| Add External API Server | Parameter     |                         |        | ×      | ×            |
|-------------------------|---------------|-------------------------|--------|--------|--------------|
| * S                     | Key:          | Directory (Tenant) Name | $\sim$ |        |              |
| _                       | Value:        |                         |        |        |              |
| * API :                 |               | Cancel                  | Save   |        | $\checkmark$ |
| * Endpoint (Applicatio  | n/Client ID): | ea4 51                  | a6ee   |        |              |
| * C                     | lient Secret: |                         |        |        |              |
| * Directory             | (Tenant) ID:  | ±20                     | e5804  |        |              |
| * F                     | ront Server   | F51(192.168.31.46)      |        |        | $\sim$       |
| Advanced A              | + Add         | 1                       |        |        |              |
| Key                     | -             | Value                   |        |        |              |
| Managed Devices: 0      |               |                         |        |        |              |
| Test                    |               |                         |        | Cancel | ОК           |

To collect data from Azure successfully, NetBrain Front Server must have access to \*.core.windows.net,
 \*.azure.com, \*.microsoft.com, and \*.microsoftonline.com.

# 4.2. NetBrain Required Azure IAM Permissions

| {   |                                                                                |
|-----|--------------------------------------------------------------------------------|
| "рі | roperties": {                                                                  |
| "r  | oleName": "App_Netbrain_IE",                                                   |
| "0  | iescription": "Used for Netbrain IE API access",                               |
| "a  | ssignableScopes": [                                                            |
|     | '/subscriptions/modifytoyoursubscription1",                                    |
| ,   | '/subscriptions/modifytoyoursubscriptions"                                     |
| ],  |                                                                                |
| "F  | ermissions": [                                                                 |
| {   |                                                                                |
|     | "actions": [                                                                   |
|     | "Microsoft.Resources/tenants/*/read",                                          |
|     | "Microsoft.Resources/subscriptions/*/read",                                    |
|     | "Microsoft.Subscription/*/read",                                               |
|     | "Microsoft.Network/*/read",                                                    |
|     | "Microsoft.Compute/*/read",                                                    |
|     | "Microsoft.Insights/Metrics/*/Read",                                           |
|     | "Microsoft.DocumentDB/databaseAccounts/*/Read",                                |
|     | "Microsoft.DBforMariaDB/servers/*/Read",                                       |
|     | "Microsoft.DBforMySQL/servers/*/Read",                                         |
|     | "Microsoft.DBforPostgreSQL/servers/*/Read",                                    |
|     | "Microsoft.Sql/servers/*/Read",                                                |
|     | "Microsoft.Storage/storageAccounts/*/read",                                    |
|     | "Microsoft.Network/applicationGateways/backendhealth/action",                  |
|     | "Microsoft.Network/applicationGateways/getBackendHealthOnDemand/action",       |
|     | "Microsoft.Network/applicationGateways/effectiveNetworkSecurityGroups/action", |
|     | "Microsoft.Network/applicationGateways/effectiveRouteTable/action",            |
|     | "Microsoft.Network/networkInterfaces/effectiveRouteTable/action",              |
|     | "Microsoft.Network/networkInterfaces/effectiveNetworkSecurityGroups/action",   |
|     | "Microsoft.Network/virtualHubs/effectiveRoutes/action",                        |
|     | "microsoft.network/virtualnetworkgateways/getadvertisedroutes/action",         |
|     | "microsoft.network/virtualnetworkgateways/getbgppeerstatus/action",            |
|     | "microsoft.network/virtualnetworkgateways/getlearnedroutes/action",            |
|     | "Microsoft.Network/virtualnetworkgateways/supportedvpndevices/action",         |
|     | "Microsoft.Network/virtualwans/vpnconfiguration/action",                       |
|     | "microsoft.Network/vpngateways/getlearnedroutes/action",                       |
|     | "microsoft.Network/vpngateways/getadvertisedroutes/action"                     |
| ľ   |                                                                                |
|     | "notActions": [],                                                              |
|     | "dataActions": [],                                                             |
|     | "notDataActions": []                                                           |
|     |                                                                                |
| ]   |                                                                                |
| }   |                                                                                |
|     |                                                                                |
|     |                                                                                |
|     |                                                                                |
|     |                                                                                |

---THE END----